University of Alaska Statewide Financial Systems User Documentation

# **PROJECT ADMINISTRATION**

# **Table of Contents**

Project Admini

# **Project Administration Reporting**

This report is run to display project information for the logged in ID.

# DSD Query Menu Login

- A1. Initiate a web browser (i.e. Internet Explorer or Netscape)
- A2. Navigate to

## **Report Details**

C1. A separate window is displayed which details the grants associated with the logged-in ID.

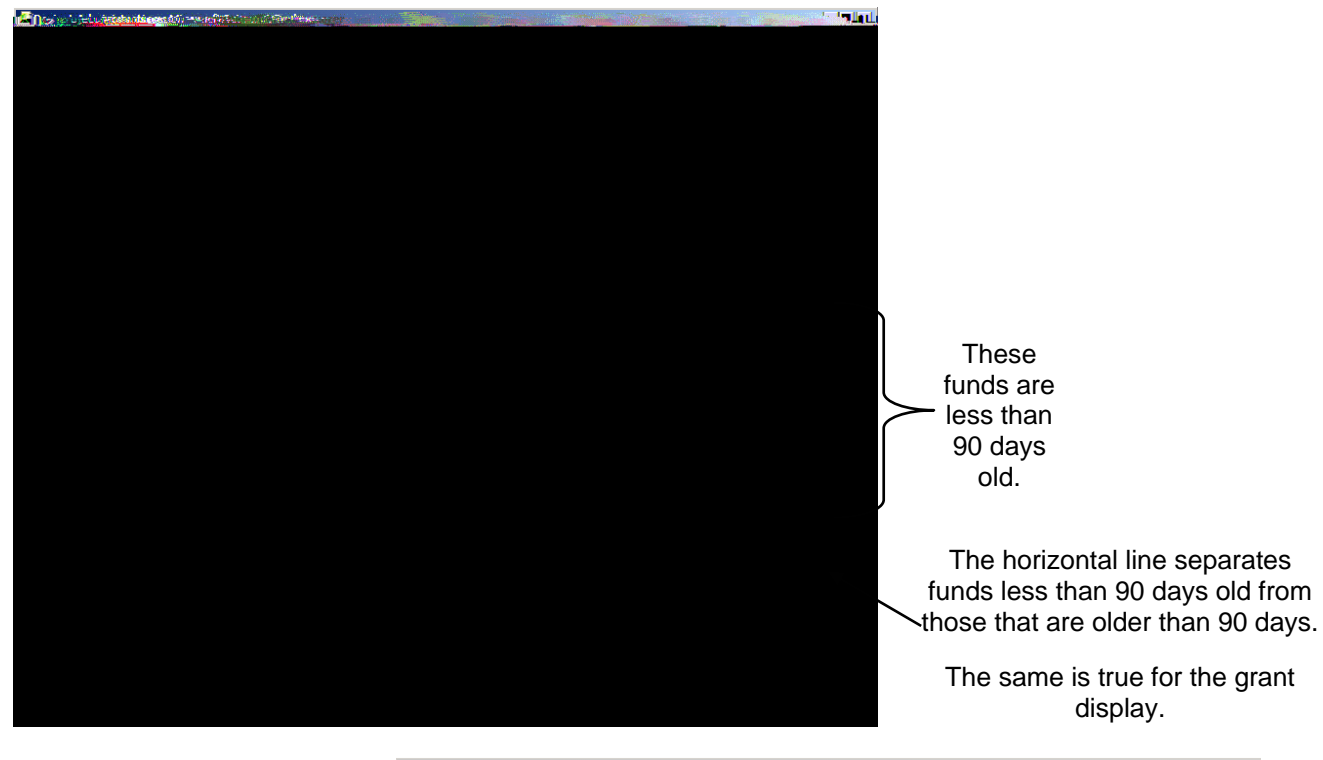

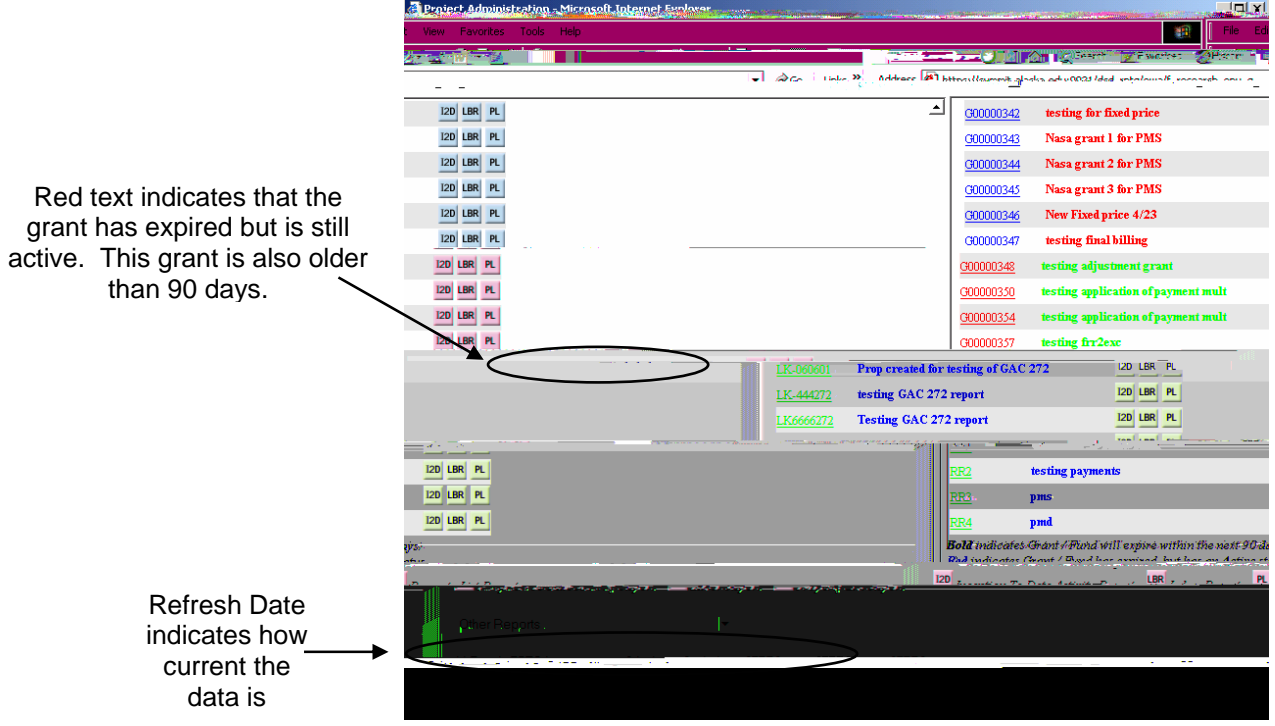

C2. This report provides a wealth of information about the grants and funds for the requested ID as well as direct links to additional reports.

A grant or fund title displayed in **bold** indicates that the grant or fund will expire within the next 90 days.

A grant or fund title displayed in red indicates that the grant or fund has expired but has an active *STATUS*.

A grant title displayed in green indicates that the grant does not have a *PROJECT END DATE* defined.

A fund title displayed in d 12 0 0 12 30yed.9801 598.5 Tm(green)Tj0 g-0.0004 Tc 0.3676 Tw

#### **Grant Summary**

D1. To review summary information about the grant, click the grant number of interest. A new web window is initiated and the Grant Summary Report is displayed.

| Frant Summary Query - Microsoft Internet Explo |             |                                         |                     | =   []   ¥                                                                                                    |
|------------------------------------------------|-------------|-----------------------------------------|---------------------|----------------------------------------------------------------------------------------------------|
|                                                | File—Edit   | View Favorites Tools Help               |                     |                                                                                                    |
|                                                | de Back • • | 🔿 🚤 🐼 🕅 🖓 🛛 🚳 Search                    | Tavorites           | 彩History 🔍 - 馬 🕅 - 目                                                                                                   |
|                                                | Address 🚮   | these // summits all adds and w0021/day | l voto/ouro/fi oron |                                                                                                    |
|                                                |             | ittps://summit.alaska.euu:9021/ust      | _rptq/owa/i_grai    | tc_summary_q/parm_grant=G0000029                                                                                       |
|                                                | and and     |                                         |                     |                                                                                                    |
| Enter another Grant:                           | A CONTRACT  |                                         | TPINES SAMPLE       | #K <del>≈≮</del> NI N6K N                                                                                              |
| nn for Project Administration                  |             | Submit                                  |                     | <u>                                     </u>                                                                           |
|                                                |             |                                         | 1307 1.6            |                                                                                                    |
|                                                |             | Grant Summary:                          |                     | ~~~~~~                                                                                                    |
|                                                |             | Grant:                                  |                     | G00000297                                                                                                    |
| al on permatrost                               |             | Litle:                                  |                     | Raye Ann' propos                                                                                                    |
| nn G                                           |             | PI:<br>Demonstration                    |                     | Kobinson, Kaye A                                                                                                    |
| level cooper                                   |             | Sponsor:                                |                     | BNSE001 - Low                                                                                                    |
| ievel agency,                                  |             | IIA End Date:                           |                     | 28-FEB-2004                                                                                                    |
|                                                |             | Status Code:                            |                     | A                                                                                                    |
| rsearch Reduced 40.%                           |             | F&A Rate :                              |                     | FRW400 UAF R                                                                                                    |
| :                                              | \$500000    | Cumulative Funding Amo                  | unt:                |                                                                                                    |
|                                                | 1800000     | Maximum Funding Appoy                   | nti rarra           |                                                                                                    |
|                                                |             |                                         | Grishen             | 175000C                                                                                                    |
| كبين متصحيح المعت                              | Ĺ.          |                                         | Eobius              | n, Rohn Ban G                                                                                                    |
| 0.8-3.04-24                                    |             |                                         | Stame, J            | Valenc-A                                                                                                    |
| Eiscal Contact                                 |             |                                         | 500003              | (สังชาว <mark>ม</mark>                                                                                                 |
|                                                |             |                                         | Rebinse             | n Rays Ann G                                                                                                    |
|                                                |             |                                         |                     |                                                                                                    |
|                                                |             |                                         |                     |                                                                                                    |
|                                                |             |                                         |                     |                                                                                                    |
|                                                |             |                                         |                     |                                                                                                    |
| a an tha sha ƙasar Ingila a san ƙasar Ingila.  |             |                                         |                     | <u>a de la secola de la dela de la secola de la secola de la secola de la secola de la secola de la secola de la s</u> |
|                                                |             |                                         |                     |                                                                                                    |
|                                                |             |                                         |                     |                                                                                                    |
|                                                |             |                                         |                     |                                                                                                    |
|                                                |             |                                         |                     |                                                                                                    |
|                                                |             |                                         |                     |                                                                                                    |
|                                                |             |                                         |                     | i su constante i successo de la constante                                                                              |

D2. The name and title of the personnel assigned to the grant are listed at the bottom of the summary report. To view details of the grants associated with one of the Grant Personnel, click on the **Grant Personnel name of interest**.

The original web window detailing the grants for the logged-in ID is updated with the information about the grants for the selected Grant Personnel.

See the Report Details section of this documentation for information about the data displayed.

### Inception to Date Reporting

E1. Once the Grants and Funds detail is displayed, inception to date (I2D) reporting can be viewed for a specific grant or fund.

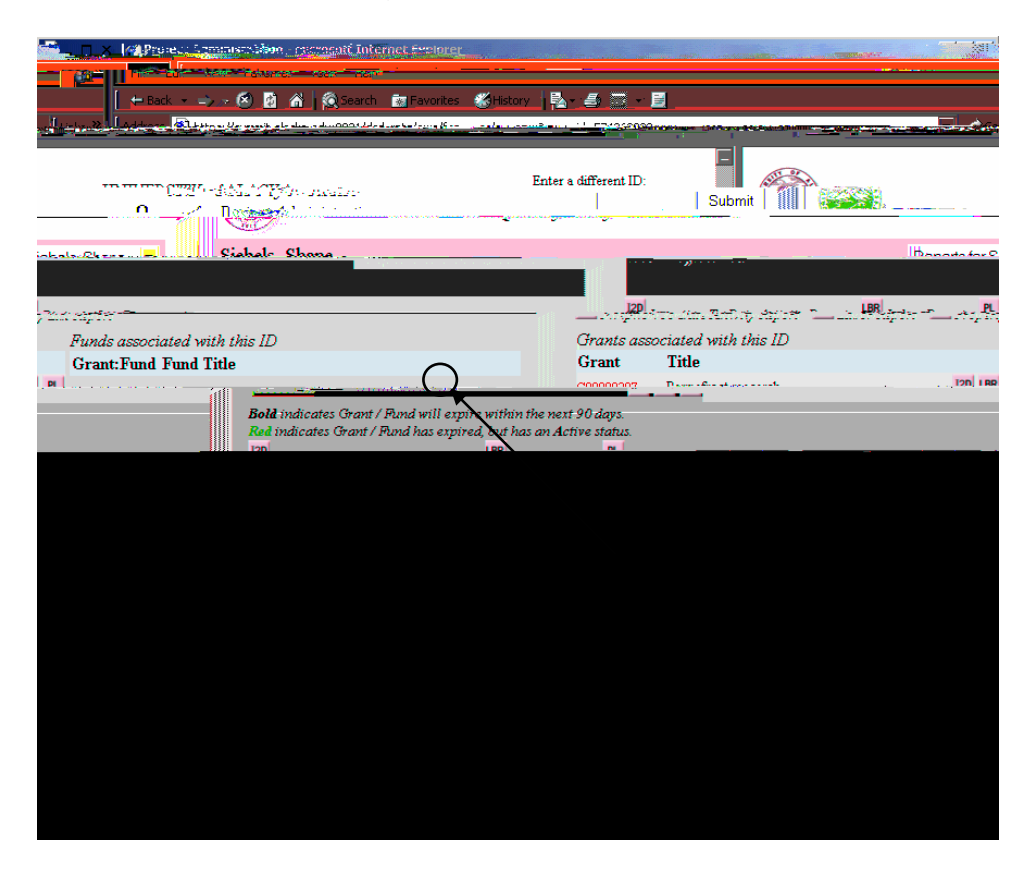

E2. Click the <*l*2*D*> button for the grant of interest. The Grant Budget Inception to Date report is displayed. This report lists all funds attached to the requested grant as well as a grant total summary.

★ The Grant Budget Inception to Date report is part of the QMenu library and can be run independently of Project Administration, if desired.

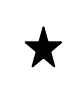

The inception to date report can be run for a specific grant or a specific fund.

- E3. Click a displayed fund code or enter any of the parameters listed at the bottom of the report for more information. If the wildcard character, %, is entered in the *ENTER FUND* field, all funds for the grant will be displayed.
- E4. If the *ENTER ORGN* field is entered, information for the specified organization code(s) for a fund or the entire grant is displayed, depending on the requested fund parameter.
- E5. The SORT BY ORGN CODE defaults to FALSE. To sort output by organization code, update to TRUE.
- E6. To view the report without the heading information and the parameter information at the end of the report, update *PRINTER FRIENDLY* to **TRUE**.
- E7. Once all parameters of interest are entered, click the *<Get Summaries for ALL Fund(s)>* button.

★ The last refresh date, which is displayed on every page, indicates how current the data is that is displayed.

# Property List Reporting

F1. Once the Grants and Funds detail is displayed, property list (PL) reporting can be viewed for a specific grant.

|                                                                                                    | and margin of the state of the state of the state of the state of the state of the state of the state of the st | CARACINES                     |                                              |                  |                  |
|----------------------------------------------------------------------------------------------------|----------------------------------------------------------------------------------------------------|-------------------------------|----------------------------------------------|------------------|------------------|
|                                                                                                    | File Edit                                                                                                    | View Favorites Tools He       | lp:                                          |                  |                  |
|                                                                                                    | I,                                                                                                    | <u>essa</u> → Ø Ø             | 🔬 🙆 Search 😥 Favorices 🔇                     | Biscory 🕹 🕹      | 1 <u>0</u> - 2   |
|                                                                                                    | 🔽 🧬 Go 🛛 Links »                                                                                                | Address 🙋 https://summit.ala  | ska.edu:9021/dsd_rptq/owa/f_rese             | arch_env_q       |                  |
|                                                                                                    |                                                                                                    | G00000376 testing grant       | for payment process                          | I2D LBR PL       |                  |
|                                                                                                    |                                                                                                    |                               | 100 <mark>00377 testing grant 2 for 1</mark> | oavment.nuncess  | 1.14 S.B.1 J.S.L |
|                                                                                                    |                                                                                                    | G00000                        | 378 testing for pms issues                   |                  | I2D LBR PL       |
|                                                                                                    |                                                                                                    | G00000                        | 379 testing pms grant 2                      |                  | I2D LBR PL       |
|                                                                                                    |                                                                                                    |                               | · ·                                          | ali oz orozoz    | Testing 222      |
| <u>RAR9999</u> , t                                                                                                    | estingforinception.toudat                                                                                       | I2D LB                        | R PL                                         |                  |                  |
|                                                                                                    |                                                                                                    |                               | · ·                                          |                  |                  |
| identes Schelenslage Burde                                                                                                    | 12D LBR PL                                                                                                    |                               |                                              |                  | 217020 Partness  |
| 217030 AI President                                                                                                    | t's Scholarship Funds                                                                                           | I2D LBR PL                    |                                              |                  | *****            |
| 217040 AI President                                                                                                    | t's Scholarship Funds                                                                                           | I2D LBR PL                    |                                              |                  |                  |
|                                                                                                    | 217650                                                                                                    | JS President's Scholarship Fu | nds I2D LBR PL                               |                  |                  |
| A CONTRACTOR OF A CONTRACTOR OF | 217060 KP Presi                                                                                                 | dent's Scholarship Funds      | IZD LBR PL                                   |                  |                  |
|                                                                                                    | 217070 KE Presi                                                                                                 | dent's Scholarship Funds      | I2D LBR PL                                   |                  |                  |
|                                                                                                    | <u>217080</u> KO Presi                                                                                          | ident's Scholarship Funds     | I2D LBR PL                                   |                  |                  |
|                                                                                                    | 217090 CC Presi                                                                                                 |                               | 12D LBR PL                                   |                  |                  |
|                                                                                                    | <u>217100</u> KU Presi                                                                                          | ident's Scholarship Funds     | I2D LBR PL                                   |                  |                  |
| 100 M                                                                                                    | MS President's Scholarsh                                                                                        | ip Funds I2D L                | BR PL                                        |                  |                  |
| <u>217120</u>                                                                                                    | NW President's Scholarsh                                                                                        | nip Funds 120 L               | BR PL                                        |                  |                  |
| 217130                                                                                                    | PW President's Scholarsh                                                                                        | ip Funds I2D L                | BR PL                                        |                  |                  |
| enis Schulesing Funds                                                                                                    | I2D LBR PL                                                                                                    |                               |                                              |                  | 21/120 SC Ress   |
| ent's Scholarship Funds .                                                                                                    | 12D LBR PL                                                                                                    |                               |                                              |                  | 217160 RE Presid |
| sot/Rendow Friend Income Rev                                                                                                    | 120, I BRPI .                                                                                                   | <u> </u>                      | - · "                                        |                  | ologon SW Invo   |
| I2D LBR PL                                                                                                    |                                                                                                    |                               | <u>219010</u>                                | Endowment Pool I | ncons.           |
| I2D LBR PL                                                                                                    |                                                                                                    |                               | 219030                                       | FS Endow Otto Ge | ist Lemeta       |
|                                                                                                    |                                                                                                    | 🚊 💋 Internet                  |                                              |                  |                  |

|                                                                                                    | Edit View Eavorites Tools                | Help              |                                                                                                    |                                           |
|----------------------------------------------------------------------------------------------------|------------------------------------------|-------------------|----------------------------------------------------------------------------------------------------|-------------------------------------------|
|                                                                                                    |                                          | ing<br>Depine and | et Dettain                                                                                                    |                                           |
| ps://summit.alaska.edu:9021/dsd_rptq/owa/f_property_list_q?org=0&org2=99999&grnt=G00000349                                                                                                    | <u>_</u>                                 | 🔗 Go 🛛 Links »    | Address 🙋 htt                                                                                                   |                                           |
| y List (RPTQ)                                                                                                    |                                          | <u>.</u>          | Propert                                                                                                    | Click < <i>Excel</i> > to<br>download the |
| -<br>                                                                                                    |                                          |                   | Theory and                                                                                                    | report into a                             |
| arameters: 0 : 99999 : % : % : % : % : % : % : % : %                                                                                                    |                                          | Excel             | Report Pa                                                                                                    | Microsoft Excel                           |
| andiaenagaolen                                                                                                    |                                          |                   | n Salayang Salayang Salayang Salayang Salayang Salayang Salayang Salayang Salayang Salayang Salayang Salayang S | spreadsneet.                              |
| a station of the state of a state of the state of the sta | يفقر لمرا يركوني                         | ta estado         |                                                                                                    |                                           |
| Procise signor PG 1 0926203 Extra RAL                                                                                                    | 2018Ph: 44000 PHASE                      | R                 |                                                                                                    |                                           |
|                                                                                                    |                                          |                   |                                                                                                    |                                           |
|                                                                                                    |                                          |                   | Close Window                                                                                                    |                                           |
|                                                                                                    |                                          |                   |                                                                                                    |                                           |
| ารแล้วการราวสุรอสสตร์สองการการสร้างส่วนได้การร                                                                                                    | anaan an an an an an an an an an an an a | · · · <u> </u>    |                                                                                                    |                                           |
|                                                                                                    |                                          |                   |                                                                                                    |                                           |
|                                                                                                    |                                          |                   |                                                                                                    |                                           |
|                                                                                                    |                                          |                   |                                                                                                    |                                           |
|                                                                                                    |                                          |                   |                                                                                                    |                                           |
|                                                                                                    |                                          |                   |                                                                                                    |                                           |
|                                                                                                    |                                          |                   |                                                                                                    |                                           |
|                                                                                                    |                                          |                   |                                                                                                    |                                           |
|                                                                                                    |                                          |                   |                                                                                                    |                                           |
|                                                                                                    |                                          |                   |                                                                                                    |                                           |
|                                                                                                    |                                          |                   |                                                                                                    |                                           |
|                                                                                                    |                                          |                   |                                                                                                    |                                           |

# Download to Excel

G1. The property list report can be downloaded to a Microsoft Excel spreadsheet.

To view the spreadsheet click the *Excel* link displayed at the top right of the report. The spreadsheet is displayed in the web window. Continue with step G2.

| https://summit.alaska.edu:9021/dsd_rptq/ow | a/f_property   | list_q?orq=0 | %orq2=99999&b | ldq=%25&roon  | n=%2 - Microsoft Int | ernet Explorer 📃 🔲 🗙 |
|--------------------------------------------|----------------|--------------|---------------|---------------|----------------------|----------------------|
|                                            | File Edit.     | View Insert  | Format Tools  | Data Acrobat  | Go To Favorites      | Help                 |
|                                            | ج - Back بلی ا | 🔺 - 🔕 🖻      | A Search      | Rel Eavorites | MHistory 🧖 🛼 -       | <i></i>              |

To download the file directly to Microsoft Excel, right-click on the *<Excel>* link displayed at the top right of the report. A popup menu is displayed.

| Open                                 |                                                     |  |  |
|--------------------------------------|-----------------------------------------------------|--|--|
| Open in New Window<br>Save Target As |                                                     |  |  |
|                                      |                                                     |  |  |
| Cut                                  |                                                     |  |  |
| Сору                                 |                                                     |  |  |
|                                      | Sector in 1944.                                     |  |  |
| Kolati "Kolati ini" a                | nin i<br>Nin istaalisti ma                          |  |  |
| 1: == <sup>1</sup>                   | $\mathcal{N}^{1}(\mathbb{R}^{n}) \cong \mathcal{N}$ |  |  |
|                                      | -N CHICHS                                           |  |  |

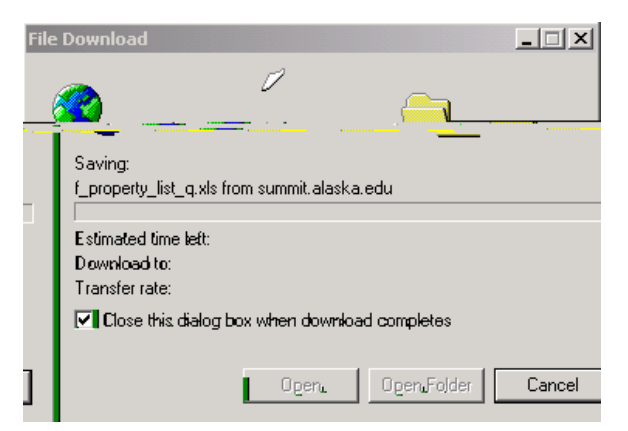

G2. Once displayed in the web window, the report can be saved in Excel format. Click <*Save As>* from under the *File>* menu.

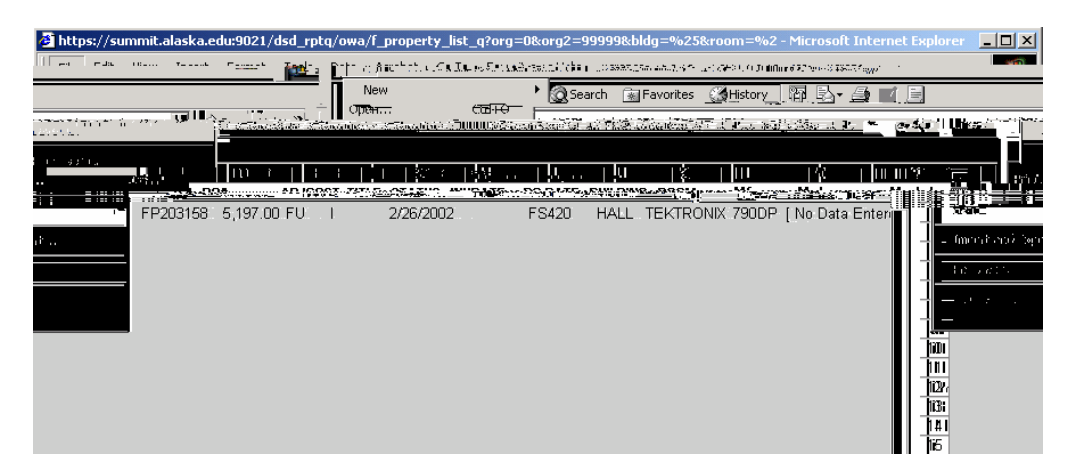

## Labor Reporting

H1. Once the Grants and Funds detail is displayed, labor (LBR) reporting can be viewed for a specific grant or fund.

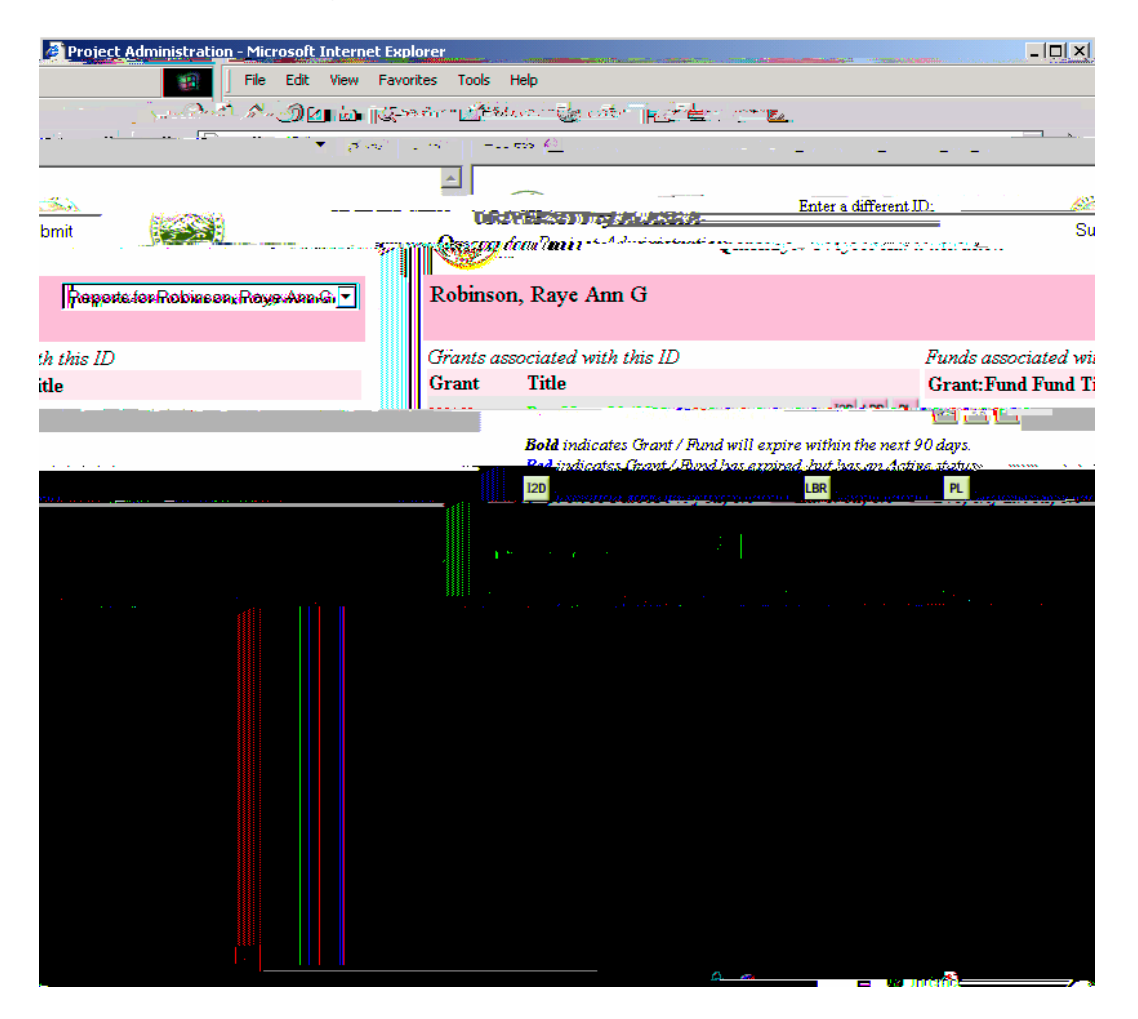

H2. Click the *<LBR>* button for the grant or fund of interest. The Labor Summary report is displayed in a separate web window.

Summary information is provided for each fund attached to the grant if the report was requested for a specific grant.

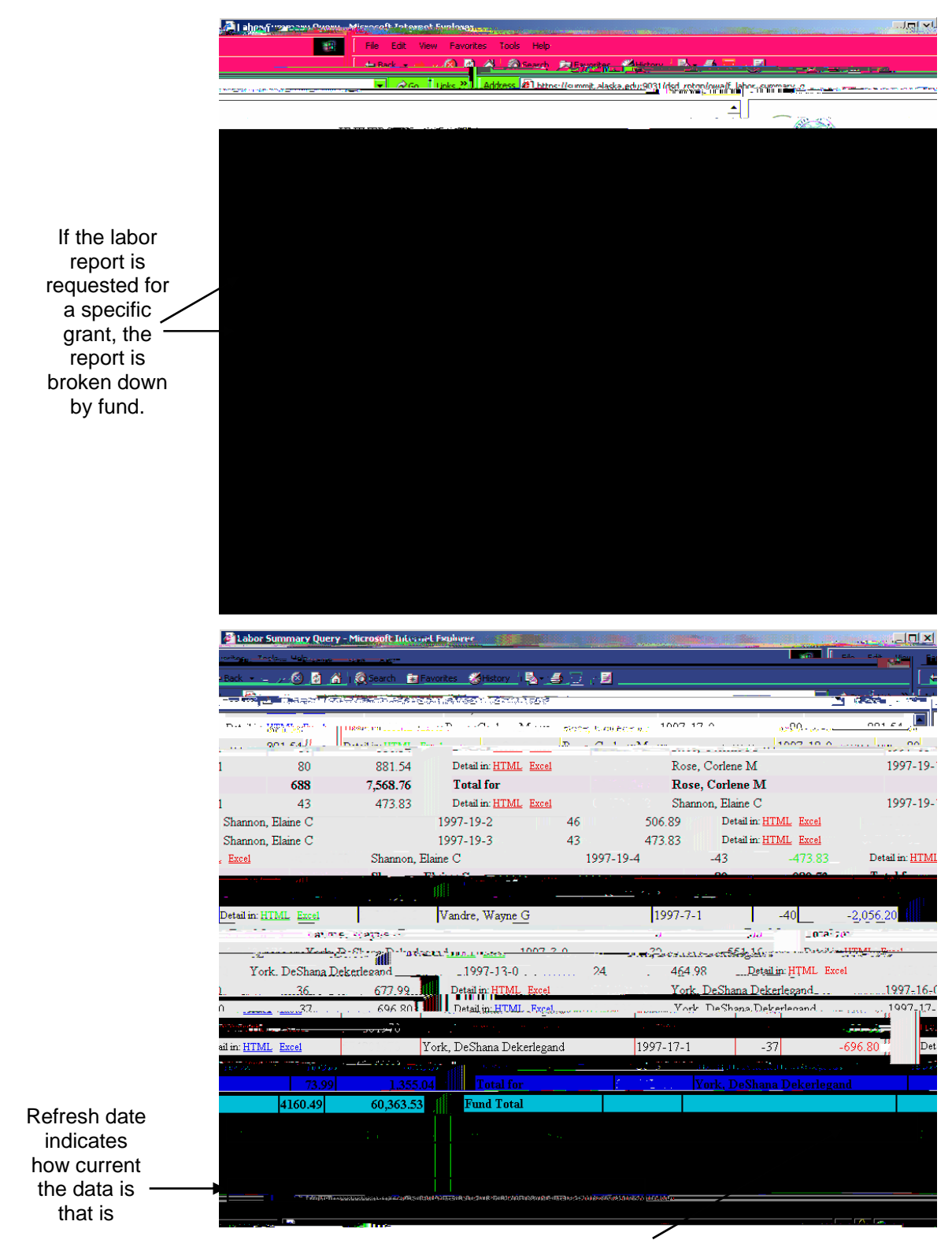

If the labor report is requested for a specific grant, the report is broken down by fund and the total for the grant is displayed at the bottom of the report.

Download to Excel

I1. The labor report for the grant or the fund can be dow

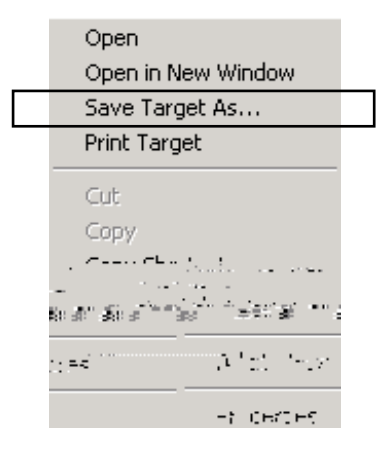

Click <Save Target As...>. A dialog box is

Set the path in the

| Expired Grants              | Lists grants that are expiring this month, next month, or<br>in two months. Also displays grants that have expired<br>but have an active status. |
|-----------------------------|----------------------------------------------------------------------------------------------------|
| Expiring Grants             | Same as Expired Grants report but does not display grants that have expired but have an active status.                                           |
| Expiring Funds              | Lists funds that are expiring this month, next month, or in two months.                                                                          |
| Current and Pending Support | Lists all committed support for the id of interest                                                                                               |
| Other Support               | Lists all active, pending, and overlap support for the id of interest                                                                            |

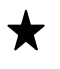

★ With the exception of the Expired Grants report, the reports listed above are part of the QMenu library and can be run independently of Project Administration, if desired.